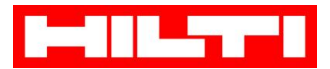

### Краткая инструкция по оплате (через Сбербанк Онлайн):

1. Перейдите на вкладку «Переводы и платежи»

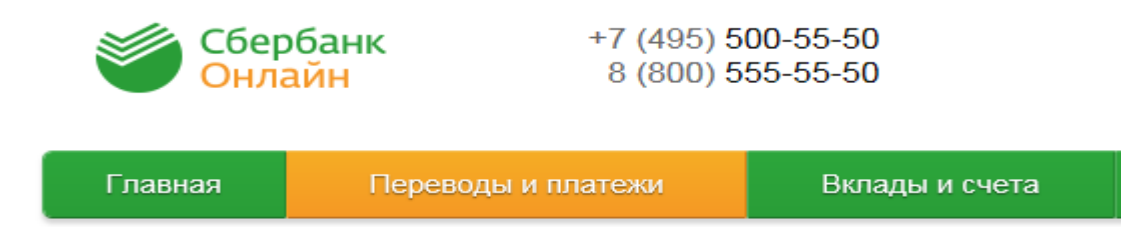

2. В появившемся окне поиска введите ИНН Hilti (указан на счете на оплату) или наименование Hilti. Нажмите кнопку Найти.

**!!!Важно:** Перед нажатием кнопки "Найти" убедитесь, что осуществляете поиск услуг по "всем регионам".

#### Вариант 1. Поиск по ИНН

## Оплата покупок и услуг все регионы

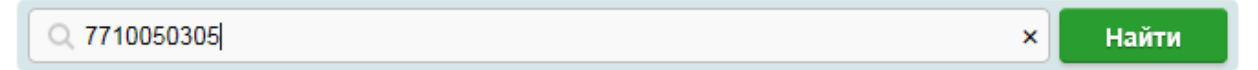

#### Вариант 2. Поиск по наименованию

# Оплата покупок и услуг все регионы

| 🔍 хилти | × | Найти |
|---------|---|-------|
|---------|---|-------|

3. В результате поиска система выдаст Вам следующий результат. Нажмите на Наименование организации:

| Все получате | пи, найденные в регионах                                                                        |   |
|--------------|-------------------------------------------------------------------------------------------------|---|
| HILT         | Хилти Дистрибьюшн ЛТД<br>Услуга: Оплата товара<br>ИНН: 7710050305<br>р/сч: 40702810038360105452 |   |
|              | Красногорский район г Красногорск                                                               |   |
|              | Товары и услуги                                                                                 | , |
| Показать рез | зультаты без учета региона 👻                                                                    |   |

Hilti Distribution Ltd. Россия 143441 Московская область

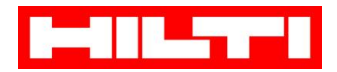

- 4. Заполните все обязательные поля и нажмите клавишу Продолжить:
  - Выберите карту/счет, с которого будут списаны денежные средства
  - В поле лицевой счет введите номер лицевого счета, указанный в счете на оплату:
    - На счетах нового формата номер лицевого счета выведен отдельной строкой, например:

|         |               | ы через терминал       | Соероанка: 1          | 0719356       |                 |        |                 |
|---------|---------------|------------------------|-----------------------|---------------|-----------------|--------|-----------------|
| Артикул | Описание      |                        | Заказано<br>Кол-во Ед | . Цена за ед. | Ед. цены        | Скидка | Сумма<br>без НД |
| Опла    | та: Хилти     | Дистрибьюшн            | ч ЛТД                 |               |                 |        |                 |
|         | Поля, обязате | льные для заполнения   | і, отмечены * .       | 🗋 Доба        | вить в избранно | e      |                 |
| 0BE     | ыбор услуги   | заполнение реквизитов  | подтвержде            | ение ста      | атус операции   |        |                 |
|         | Получатель:   | Хилти Дистрибьюшн ЛТ,  | д                     |               |                 |        |                 |
|         | Услуга*:      | Оплата товара          |                       |               |                 |        |                 |
|         | Оплата с*:    | Выберите счет/карту сп | исания                |               |                 |        |                 |
|         |               |                        |                       |               |                 |        |                 |

- 5. В появившемся окне заполните следующие поля:
  - ФИО плательщика: например, Иванов И. И.
  - > Адрес: достаточно ввести город, например, Москва
  - > Назначение платежа: укажите номер счета на оплату

После заполнения информации нажмите клавишу Продолжить:

Hilti Distribution Ltd. Россия 143441 Московская область

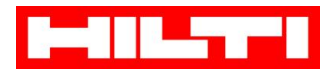

| ОПЛАТА ТС                       | BAPA                                              |                                    |                 |
|---------------------------------|---------------------------------------------------|------------------------------------|-----------------|
| Заполните пол<br>Поля, обязател | я формы и нажмите на к<br>пъные для заполнения, о | нопку «Продолжить».<br>тмечены * . |                 |
| выбор услуги                    | заполнение реквизитов                             | подтверждение                      | статус операции |
| Получатель                      |                                                   |                                    |                 |
| Наименование:*                  | Хилти Дистрибьюшн ЛТД                             | l.                                 |                 |
| Услуга:*                        | ОПЛАТА ТОВАРА                                     |                                    |                 |
| Регион оплаты:*                 | Красногорский район г Кр                          | асногорск                          |                 |
| ИНН:                            | 7710050305                                        |                                    |                 |
| Счет:                           | 40702810038360105452                              |                                    |                 |
| Банк получателя                 |                                                   |                                    |                 |
| Наименование:                   | ПАО СБЕРБАНК                                      |                                    |                 |
| БИК:                            | 044525225                                         |                                    |                 |
| Корсчет:                        | 3010181040000000225                               |                                    |                 |
| Списать со счета:*              | •••• 1784 [Maestro] 88,71                         | руб.                               |                 |
| Детали платежа                  |                                                   |                                    |                 |
| Лицевой счет:*                  | 10719356                                          |                                    |                 |
| ФИО плательщика:*               |                                                   |                                    |                 |
| Адрес:*                         |                                                   |                                    |                 |
| Назначение платежа:*            |                                                   |                                    |                 |
|                                 |                                                   |                                    |                 |
|                                 |                                                   |                                    |                 |
|                                 | Отменить                                          | Продолжить                         |                 |

6. В следующем появившемся окне введите сумму платежа, согласно счету, и нажмите клавишу Продолжить:

| Сумма платежа:* | 0.00     | руб.       |  |
|-----------------|----------|------------|--|
|                 |          |            |  |
|                 | Отменить | Продолжить |  |
|                 | Отменить | продолжить |  |

7. Подтвердите оплату по SMS.

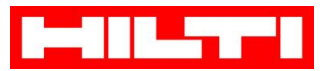

При оплате через устройства самообслуживания в офисах Сбербанка последовательность действий остается такой же, немного меняется интерфейс (внешний вид) программы.

## Краткая инструкция по оплате (через терминалы самообслуживания):

- 1. Выбор способа оплаты:
  - Для оплаты наличными коснитесь экрана
  - При оплате картой Сбербанка вставьте карту в терминал/банкомат

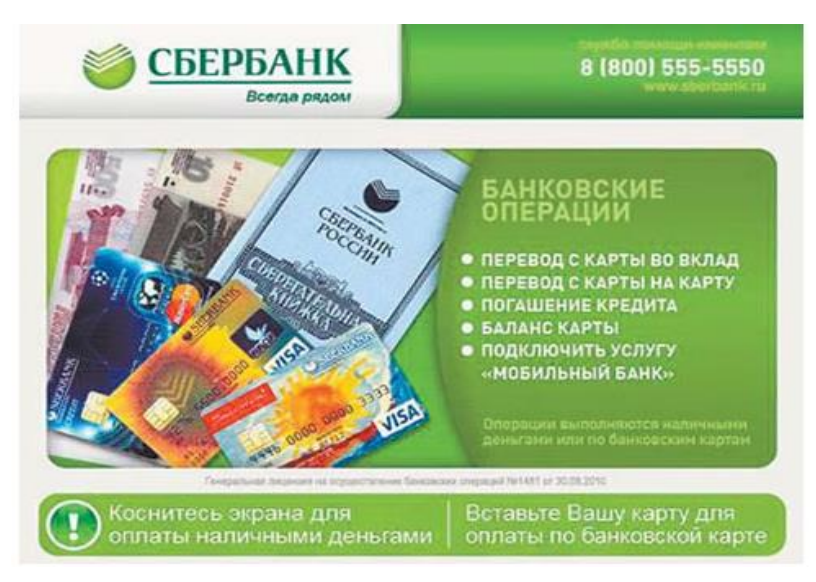

2. В появившемся окне выберите опцию «Поиск получателя платежей»

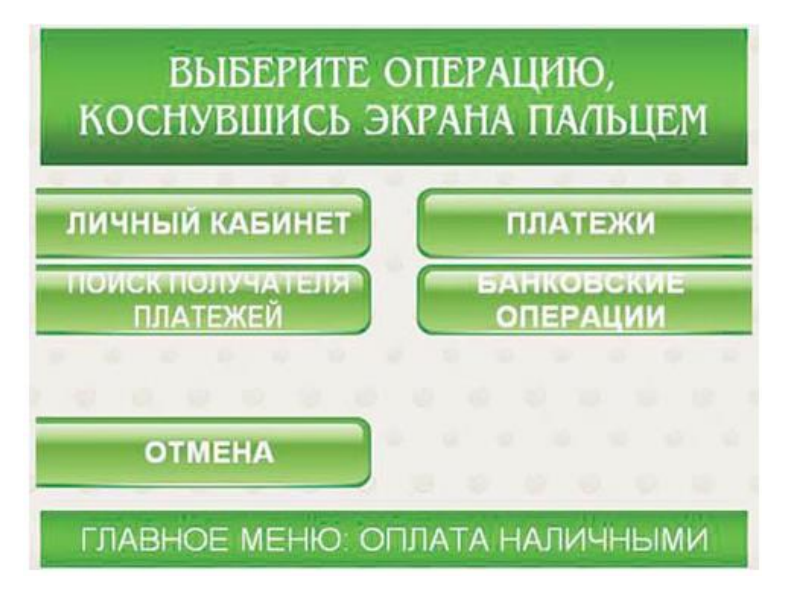

Hilti Distribution Ltd. Россия 143441 Московская область

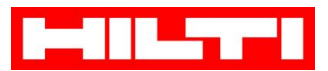

 Система предложит Вам несколько вариантов поиска. Вы можете осуществить поиск либо по ИНН введя в появившееся поле поиска ИНН Хилти (указан на счете), либо по наименованию, введя в поле поиска значение Хилти

| ВЫБЕРИТЕ ВА<br>ПОЛУЧАТЕЛ | РИАНТ ПОИСКА<br>ІЯ ПЛАТЕЖЕЙ |
|--------------------------|-----------------------------|
| поиск по инн             | ПОИСК ПО<br>НАИМЕНОВАНИЮ    |
| поиск по<br>штрих-коду   |                             |
| НАЗАД                    |                             |
| ПОИСІ                    | К УСЛУГИ                    |

4. Если ИНН или наименование было введено корректно, то в новом окне Вы увидите нужного Вам получателя – Хилти Дистрибьюшн ЛТД. Чтобы продолжить операцию, нажмите кнопку «Выбрать»

| ВЫБЕРИТЕ ПОЛУЧАТЕЛЯ Г<br>ИЛИ ВОСПОЛЬЗУЙТЕСЬ Г | илатежей<br>ЮИСКОМ |
|-----------------------------------------------|--------------------|
| квизиты Хилти Дистрибьюшн ЛТД                 | ГЛАВНОЕ<br>МЕНЮ    |
| Тоиск                                         |                    |
| назад                                         | ВЫБРАТЬ            |

Hilti Distribution Ltd. Россия 143441 Московская область

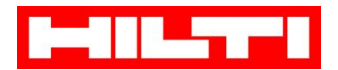

- 5. Последовательно заполните обязательные поля, предлагаемые системой далее:
  - В поле Лицевой счет введите номер лицевого счета, указанный в счете на оплату:
    - На счетах нового формата номер лицевого счета выведен отдельной строкой, например,:

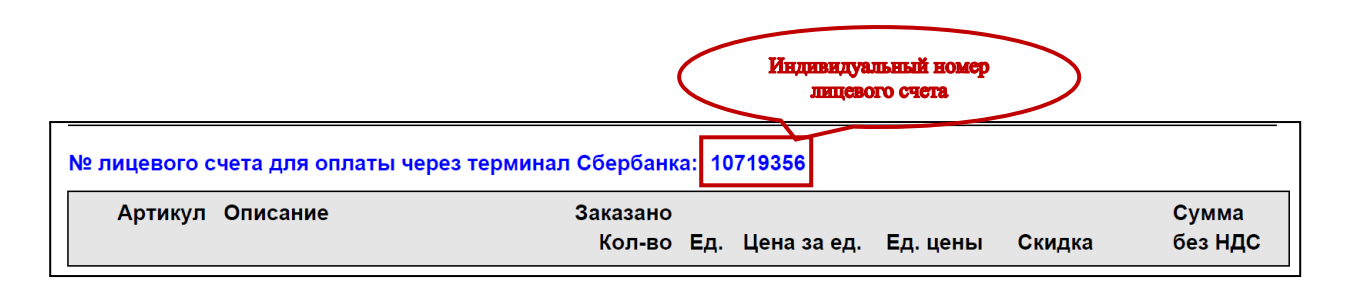

- ФИО плательщика: например, Иванов И. И.
- Адрес: достаточно ввести город, например, Москва
- Назначение платежа: укажите номер счета на оплату
- 6. Проверьте реквизиты платежа (расчетный счет Хилти в Сбербанке 40702810038360105452). Нажмите клавишу «Продолжить».
- 7. После предложения внести деньги вставьте купюры в купюроприемник.

**!!!Внимание:** Сдачу при оплате наличными машина не выдает, но вы сможете зачислить образовавшийся остаток средств на счет мобильного или городского телефона (кнопка «Оформить сдачу»).

**!!!Внимание:** по законодательству РФ максимальный разовый платеж через терминал составляет 15 000 рублей. Если необходимо оплатить счет на сумму больше 15 000 рублей, необходимо совершить несколько оплат последовательно друг за другом!

8. В подтверждение проведенной операции терминал распечатает вам чек-ордер на платеж в адрес поставщика услуг и чек на сумму сдачи.

#### Дополнительная информация:

- Все описанные выше действия отнимут у вас всего пару-тройку минут
- Вы можете оплатить как счет на предоплату, так и интернет-заказ
- Совершенный платеж зачисляется на сальдо на следующий рабочий день
- Обработка поступившего платежа осуществляется стандартным способом

Hilti Distribution Ltd. Россия 143441 Московская область